# Tracking UTM Campaigns in ServiceMinder

06/16/2025 11:42 am CDT

## Overview

Understanding where your leads come from is essential to measuring marketing effectiveness and optimizing ROI. ServiceMinder supports **UTM (Urchin Tracking Module) campaign tracking**, enabling you to associate leads and revenue with specific digital marketing efforts—such as emails, ads, and social media posts.

ServiceMinder uses **Channels** as your primary lead source and organizes them into individual **Campaigns**. UTM parameters allow you to track which marketing activities are driving the most engagement, proposals, and closed sales.

## What Are UTM Parameters?

UTM parameters are tags added to URLs that help you track the effectiveness of your campaigns in analytics tools. These values are automatically captured when a lead completes a form that includes a UTM-tagged link.

| Parameter  | Purpose                          | Example            |
|------------|----------------------------------|--------------------|
| utm_source | Identifies the source of traffic | facebook , google  |
| utm_medium | Describes the marketing medium   | email, cpc, social |

Here's a breakdown of the UTM parameters you can track within serviceminder:

#### How UTM Data Works in ServiceMinder

When a contact submits a lead form containing UTM-tagged URL parameters, ServiceMinder will automatically try to match those values to an existing **Channel** and **Campaign**. This makes it easy to attribute leads to specific marketing efforts inside your account.

To enable this functionality, you'll need to configure **UTM matching** on your Channels and Campaigns.

# Setting Up Channels and Campaigns with UTM Matching

- 1. Go to: Control Panel > Channels
- 2. Create or edit an existing Channel or Campaign
- 3. Fill in:
  - UTM Medium Match (matches against utm\_medium )

• UTM Source Match (matches against utm\_source )

When ServiceMinder sees a form submission with UTM parameters that match your settings, it automatically attributes the contact to the corresponding Channel and Campaign.

Tip: You can use partial matches. For example, if utm\_source=facebook, setting the UTM Source Match to facebook will trigger a match.

#### Where to View UTM and Campaign Data

Once captured, UTM tracking data becomes part of the contact's record and is available in multiple areas:

- Contact Details: Under the Marketing/Sales Info section, you'll see the associated Channel and Campaign.
- **Campaigns Page**: Navigate to **Campaigns** from the top menu to view and manage your campaign performance.
- **Reports**: Use reporting tools to analyze:
  - Number of leads per campaign
  - Proposal and invoice revenue by source
  - Conversion metrics (e.g., proposals to sales)
- Grid Filters: Filter your Contacts grid by Channel or Campaign for more focused analysis.

## **Best Practices for UTM Tracking**

- Use consistent naming: Standardize UTM values (e.g., utm\_source=facebook, not FB\_ads vs Facebook).
- Avoid spaces and capitalization: Stick to lowercase and use underscores or dashes.
- Test your links: Make sure they work and match your configured UTM values in ServiceMinder.